# **ENTREPRISE ADAPTEE**

*Guide utilisateur* Saisie du champ NIR dans la fiche salarié

<u>Préambule.</u> Ce champ Numéro de Sécurité Sociale (NIR) permet de saisir :

> Le NTT (Numéro Technique Temporaire), respectant par les règles suivantes :

Le premier caractère doit être « 1 » ou « 2 ». Les 9 numéros suivants doivent correspondre au <u>SIREN</u> lié au salarié

Le NTT doit être constitué d'au maximum 40 caractères numériques.

Les NIR (Numéro d'Inscription au Répertoire)/NIA (Numéro d'Identification d'Attente) satisfaisants aux règles suivantes :

Le premier caractère doit être 1, 2, 3, 4, 7 ou 8.

Les caractères de 1 à 6 et de 8 à 15 doivent être au format numérique

- Le 7ème caractère doit être au format alphanumérique dont
  - Tous les chiffres sont acceptés
  - Seules les lettres « a » et « b » ou « A » et « B » sont acceptées

Le sexe saisi dans la fiche du salarié doit correspondre à celui renseigné dans le champ NIR La valeur 1 est utilisée pour un homme et la valeur 2 pour une femme.

Dans le cas où la date de naissance est renseignée,

- L'année issue de la date de naissance saisie dans la fiche du salarié doit correspondre à celle du champ NIR (Position 2 à 3 : année de naissance sur 2 caractères)
- Le mois issu de la date de naissance saisie dans la fiche du salarié doit correspondre à celui du champ NIR (Position 4 à 5 : mois de naissance sur 2 caractères (de 01 à 12))
- o Les derniers chiffres du champ NIR correspondent à la clé de contrôle

## COMMENT SAISIR LE NIR DANS UNE FICHE SALARIE EXISTANTE.

1. Dans le bordereau ouvrir la fiche salarié, en cliquant sur l'icône

ŏ

# Fiche de salarié éligible aux aides

| Netroprise Adaptée - Mozilla Firefox                                                          | -          |       | ×      |
|-----------------------------------------------------------------------------------------------|------------|-------|--------|
| 🛈 🗞 https://eaval. <b>asp-public.fr</b> /apea/index.php                                       | ••         | • 🛛 1 | ≿ ≡    |
| Modification de l'employé                                                                     |            |       | ^      |
| Le salarié                                                                                    |            |       |        |
| Sexe : * Homme  Date de naissance : * 12/06/1976                                              | EA: NIR 1  |       |        |
| Nom :* SALARIE Prénom :* UN                                                                   |            |       |        |
| Numéro de Sécurité Sociale (NIR) :     Vérfier unicité                                        |            |       |        |
| Décision de ROTH délivrée par la COAPH                                                        |            |       |        |
| Date de décision de RQTH délivrée par la CDAPH : '                                            | 01/02/2017 |       | _      |
| Date d'expiration de la RQTH :                                                                |            |       |        |
| Date de dépôt de la demande de renouvellement de RQTH :                                       |            |       |        |
| Historique Renouvellement de RQTH                                                             |            |       |        |
| Le contrat de travail                                                                         |            |       |        |
| Nature du contrat : * CDI (sauf contrat d'alternance) Critére justifiant le recrutement en EA |            |       | $\sim$ |
| Date de début de contrat : * 01/01/2018                                                       |            |       |        |
| Salarié bénéficiaire d'un minima social à l'embauche                                          | ×          |       |        |
| Duree mensuelle de travail du salarie figurant sur le contrat de travail : *151.67            |            |       |        |
|                                                                                               |            |       |        |
|                                                                                               |            |       |        |
| Historique Nouveau contrat Supprimer Contrat                                                  |            |       |        |
| Données mensuelles                                                                            |            |       |        |
| Mises A Disposition                                                                           |            |       |        |
| Pas de MAD en cours au mois du pordereau                                                      |            |       |        |
| Historique Nouvelle MAD                                                                       |            |       |        |
| Champ obligatoire                                                                             |            |       |        |
| ACTION<br>Volidar Annular                                                                     |            |       | ~      |

# Fiche de salarié non éligible aux aides

| 👶 Entreprise Adaptée - Mozilla Firefox                                      |                                                                                         | - |     | $\times$ |
|-----------------------------------------------------------------------------|-----------------------------------------------------------------------------------------|---|-----|----------|
| 🛈 🐔 https://eaval. <b>asp-public.fr</b> /apea/index.php                     |                                                                                         | 6 | J ₽ | ≡        |
|                                                                             | Modifier un employé non éligible aux aides EA                                           |   |     |          |
| Le salarié                                                                  |                                                                                         |   |     |          |
| Sexe:* Homme 🗸                                                              | Date de naissance : * 01/06/1972                                                        |   |     |          |
| Nom : * SALARIE                                                             | Prénom : * QUINZE                                                                       |   |     |          |
| 🕖 Numéro de Sécurité Sociale (NIR) :                                        |                                                                                         |   |     |          |
| Le contrat de travail                                                       |                                                                                         |   |     |          |
| Date de début de contrat : * 01/01/2017                                     | Nature du contrat : * CDI (sauf contrat d'alternance)                                   | - | ~   |          |
| Date de fin de Contrat :                                                    | Durée mensuelle de travail du salarié figurant<br>sur le contrat de travail :<br>151.67 |   |     |          |
| Les données mensuelles                                                      |                                                                                         |   |     |          |
| Durée mensuelle de travail effectif ou<br>assimilé(congés payés) : * 151.67 | Salaire mensuel chargé : * 2520.00                                                      |   |     |          |
| * Champ obligatoire                                                         |                                                                                         |   |     |          |
| Action<br>Valider Annuler                                                   |                                                                                         |   |     |          |

L'Info-bulle indique ce qui peut être renseigné dans le nouveau champ.

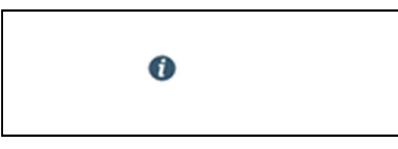

Le nouveau champ permet de saisir le NIR (ou éventuellement NIA ou NTT)

| Numéro de Sécurité Sociale (NIR) : |  |
|------------------------------------|--|
|                                    |  |
|                                    |  |

#### 2. Saisir le NIR (ou éventuellement NIA ou NTT) dans le champ dédié

| 😉 Entreprise Adaptée - Mozilla Firefox                  |                                                                                     | - 🗆 | ×      |
|---------------------------------------------------------|-------------------------------------------------------------------------------------|-----|--------|
| 🛈 🗞 https://eaval. <b>asp-public.fr</b> /apea/index.php |                                                                                     | ⊠ ☆ | ≡      |
| Le salarié                                              | moanicauon ae i empioye                                                             |     | ,      |
|                                                         |                                                                                     |     | _      |
| Sexe:* Homme 🗸                                          | Date de naissance : * 12/06/1976 EA : NIR 1                                         |     |        |
| Nom: * SALARIE                                          | Prénom : * UN                                                                       |     |        |
| Numéro de Sécurité Sociale (NIR) : 1 76 06 32 326 2     | 213 15                                                                              |     |        |
|                                                         | vernier unklice                                                                     |     |        |
| Décision de RQTH délivrée par la CDAPH                  | Date de décision de ROTH délivitée par la CDADH : 1 (01/02/2017                     |     | _      |
|                                                         | Date de decision de la ROTH :                                                       |     |        |
|                                                         | Date de dépôt de la demande de renouvellement de ROTH :                             |     |        |
|                                                         |                                                                                     |     |        |
|                                                         | Historique Renouvellement de RQTH                                                   |     |        |
| Le contrat de travail                                   |                                                                                     |     |        |
| Nature du contrat : * CDI (sauf contrat d'alternanc     | e) Critére justifiant le recrutement en EA                                          |     | $\sim$ |
| Date de début de contrat : * 01/01/2018                 |                                                                                     |     |        |
|                                                         | Salarié bénéficiaire d'un minima social à l'embauche 🗸 🗸                            |     |        |
|                                                         | Durée mensuelle de travail du salarié figurant sur le contrat de travail : * 151.67 |     |        |
| Date de fin de contrat :                                |                                                                                     |     |        |
| Motif de sortie :                                       | V                                                                                   |     |        |
|                                                         | Historique Nouveau contrat Supprimer Contrat                                        |     |        |
|                                                         | Données mensuelles                                                                  |     |        |
| Mises A Disposition                                     |                                                                                     |     |        |
|                                                         | Pas de MAD en cours au mois du bordereau                                            |     |        |
|                                                         | Historique Nouvelle MAD                                                             |     |        |
| ' Champ obligatoire                                     |                                                                                     |     |        |
| Action<br>Validar Appular                               |                                                                                     |     | _      |

Ici le salarié est né en Juin 1976 à POUYLEBON dans le Gers (informations non présentes dans la fiche salarié).

Son NIR est 1 76 06 32 326 213 15, ce qui correspond à : 1 (homme) 76 (année de naissance) 06 (mois de naissance) 32 (département) 326 (code Insee de la commune) 213 (rang de naissance) 15 (clé)

Remarque 1 : Les espaces s'implémentent au fur et à mesure de la saisie. Remarque 2 : Le champ de saisie est limité à 40 caractères.

## 3. Valider la fiche afin d'enregistrer la modification

| Nature du contrat : * CDI (sauf contrat d'alte | rnance) Critére justifiant le recrutement en EA                                           |
|------------------------------------------------|-------------------------------------------------------------------------------------------|
| Date de début de contrat : * 01/01/2018        |                                                                                           |
|                                                | Salarié bénéficiaire d'un minima social à l'embauche                                      |
|                                                | Durée mensuelle de travail du salarié figurant sur le contrat de travail : * 151.67       |
| Date de fin de contrat :                       |                                                                                           |
| Motif de sortie :                              |                                                                                           |
|                                                | Historique         Nouveau contrat         Supprimer Contrat           Données mensuelles |
| ses A Disposition                              |                                                                                           |
|                                                | Pas de MAD en cours au mois du bordereau                                                  |
|                                                | Historique Nouvelle MAD                                                                   |
| hamp obligatoire                               |                                                                                           |
| tion                                           |                                                                                           |

#### 4. Exemple d'un champ saisi avec 40 caractères

| 🍯 Entreprise Adaptée - Mozilla Firefox                  |                                         |                       |                                        | - 🗆 × |  |
|---------------------------------------------------------|-----------------------------------------|-----------------------|----------------------------------------|-------|--|
| 🛈 🛍 https://eaval.asp-public.fr/apea/index.php          | )                                       |                       |                                        | ⊘ ☆ = |  |
|                                                         | Modification                            | de l'employé          |                                        |       |  |
| Le salarié                                              |                                         |                       |                                        |       |  |
| Sexe:* Femme                                            | Date de naissance : *                   | 15/08/1978            | EA: NIR 1                              |       |  |
| Nom : * SALARIE                                         | Prénom : *                              | TROIS                 |                                        |       |  |
| Numéro de Sécurité Sociale (NIR)                        | 2 78 08 31 555 123 33 SD123054789630145 | unicité               |                                        |       |  |
| Décision de RQTH délivrée par la CDAPH                  |                                         |                       |                                        |       |  |
|                                                         | Da                                      | te de décision de RQT | H délivrée par la CDAPH : * 01/01/2017 |       |  |
| Date d'expiration de la RQTH :                          |                                         |                       |                                        |       |  |
| Date de dépôt de la demande de renouvellement de RQTH : |                                         |                       |                                        |       |  |
|                                                         | Historique                              | enouvellement de RQTH |                                        |       |  |
| Le contrat de travail                                   |                                         |                       |                                        |       |  |

### COMMENT SAISIR LE NIR LORS DE LA CREATION DE LA FICHE SALARIE.

Le déroulé et les contraintes sont identiques à celles de la modification de la fiche salarié. Simplement il faut cliquer sur « Ajouter une ligne » dans le bordereau pour ajouter un salarié.

#### CONTROLES EFFECTUES SUR LE NIR (OU NTT)

Le NIR (ou NTT) doit être unique au sein d'un même établissement. Ce contrôle est bloquant. Le message « Le Numéro de Sécurité Sociale saisi est déjà attribué à un autre salarié de l'établissement. Votre saisie n'a pas été enregistrée » s'affiche.

| Le salarié                                | Ajout de l'employé                                                                                                    |            |
|-------------------------------------------|----------------------------------------------------------------------------------------------------|------------|
| Sexe : * Homme                            | Date de naissance : * 20/06/1976                                                                                                  | EA:* NIR 1 |
| Nom : * SALARIE                           | Prénom : * QUENTIN                                                                                                    |            |
| Numéro de Sécurité Sociale (I)            | R): 1 76 06 32 326 213 15                                                                                                    |            |
|                                           | Darbarzhan Vánfar uninitá                                                                                                    |            |
| Nouvelle Décision de RQTH délivrée par la | l a Numára da Sácuritá Saciala saisi ast dáià attribuá à un autra salariá da l'átablissamant Vatra saisia n'a nas átá anranistráa |            |
|                                           | Le numero de Securite Sociale saloi est deja aunode a un adde salane de relabilissement, vode saloie n'a pas ele emegisoree       | 2016       |
|                                           | OK                                                                                                    |            |
|                                           | - NU                                                                                                    |            |
| Le nouveau contrat de travail             |                                                                                                    |            |

- Si le champ NIR n'est pas renseigné, pour l'instant pas de message et de blocage à la validation de la fiche
- Si le numéro du sexe ne correspond pas à celui renseigné dans la fiche, le message non bloquant « Le NIR n'a pas été contrôlé dans son intégralité » apparaît lors de la validation de la fiche
- Si l'année ne correspond pas à l'année de naissance renseignée dans la fiche, le message non bloquant apparaît lors de la validation de la fiche
- Si le mois ne correspond pas à celui renseigné dans la fiche salarié, le message non bloquant apparaît lors de la validation de la fiche
- Si la clé ne correspond pas à l'ensemble des précédents chiffres/nombres renseignés, le message non bloquant apparaît lors de la validation de la fiche

| Le salarie                       |                 |                       |                                     |                             |                                                                  |   |
|----------------------------------|-----------------|-----------------------|-------------------------------------|-----------------------------|------------------------------------------------------------------|---|
| Sexe : *<br>Nom : *              | Homme           | V                     | Date de naissance : *<br>Prénom : * | 12/06/1976<br>UN            | EA: NIR                                                          | 1 |
| Numéro de Sécurité               | Sociale (NIR) : | 2 76 06 32 326 213 15 | Várifie                             | r unicitó                   |                                                                  |   |
| Décision de RQTH délivrée par la | CDAPH           |                       | Le NIR n'a pas été co               | ntrôlé dans son intégralité | délivrée par la CDAPH : * 01/02/2017<br>'expiration de la RQTH : |   |
|                                  |                 |                       |                                     | OK                          | houvellement de RQTH :                                           |   |